## Steps to Submit a New Application and Upload Affidavit

1. Login to the Portal

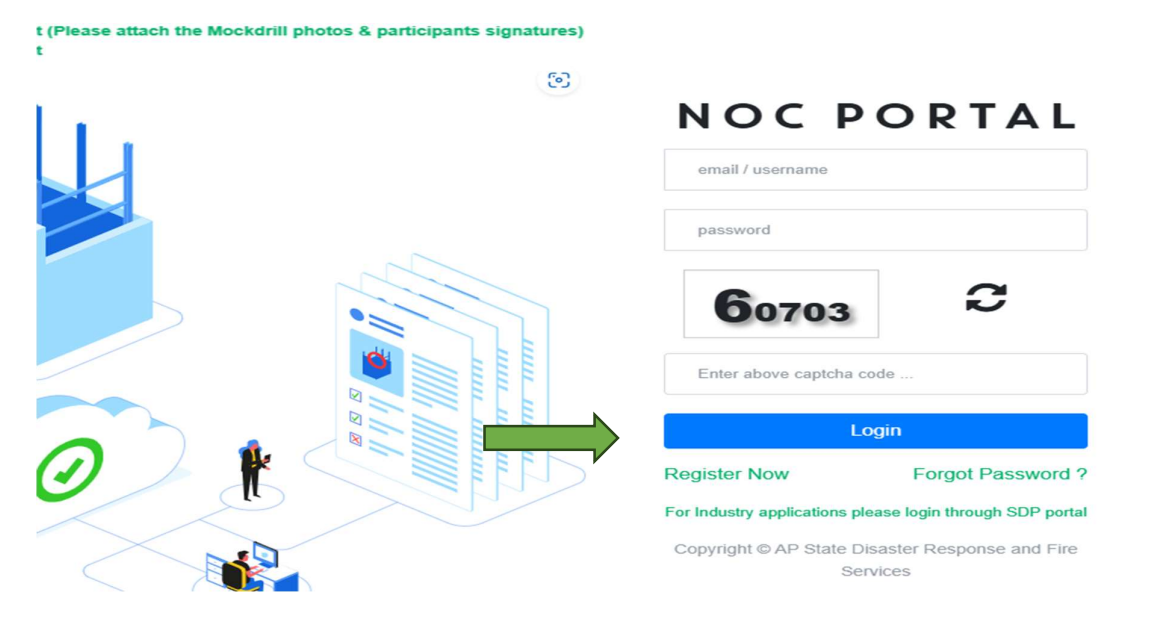

- Go to the Fire NOC portal: <u>https://stgfireservices.ap.gov.in/noc/</u>.
- > Enter your **Username** and **Password**.
- Click on the **Login** button.

## 2. Upload Affidavit Document

|   | Any additional document you want to submit |  |
|---|--------------------------------------------|--|
|   | Choose File No file chosen                 |  |
|   | Affidavit Affidavit Format                 |  |
| ÷ | Choose File No file chosen                 |  |
|   |                                            |  |

- Scroll down to find the **Upload Affidavit Document** option.
- Click on the **Choose File** button.

## **3.Save the Application**

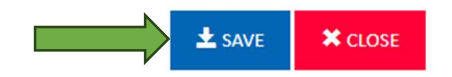

## 4. Submit the Application

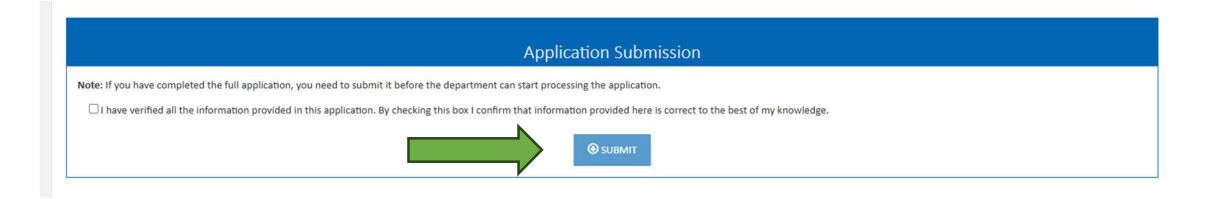

• Click on the **Submit** button at the bottom of the page.